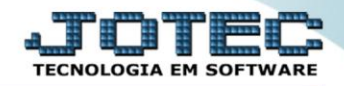

## CADASTRO DE REPRESENTANTES <u>SACDICDPR</u>

*Explicação:* Cadastra os representantes (vendedores externos) de acordo com a empresa que o mesmo é responsável. Poderá definir: Nome, telefone, e-mail, dias do rodízio de seu automóvel, etc.

## > Para acessar a tela "Cadastro de Representante", acesse o módulo: CRM-SAC.

| 🍓 Menu Geral - JOTEC - 0000092.05 - 1096 -                                  | Mozilla Firefox             |                        |                |                 |                                                                                                  |
|-----------------------------------------------------------------------------|-----------------------------|------------------------|----------------|-----------------|--------------------------------------------------------------------------------------------------|
| 3 172.16.1.28/cgi-bin/jtgeseus.exe                                          |                             |                        |                |                 |                                                                                                  |
|                                                                             |                             |                        |                |                 | ALL THE AND TECHNOLOGIA EN SOFTWARE                                                              |
| Sistemas<br>Ativo Fixo<br>Auditor                                           | Contas a Receber            | Contas a Pagar         | Fluxo de Caixa | Bancos          | Acesso Rápido Bancos Extrato bancário                                                            |
| Bancos<br>   Centro de Custo<br>   Compras<br>   Contabilidade              | Centro de Custo             | Estoque<br>Faturamento | Compras        | ELPR            | Faturamento<br>Ranking de clientes<br>Preço de venda por estado<br>Cliente                       |
| Contas a Pagar<br>   Contas a Receber<br>   CRM - SAC<br>   Diário Auxiliar | CRM - SAC                   |                        | Telemarketing  | Livros Fiscais  | Vendas produto/cep/vendedor Produção Ordem de fabricação =                                       |
| EDI<br>   ELPR<br>   Estatísticas & Gráficos<br>   Estoque                  | ©<br>Gerenc. de<br>projetos | Produção               | Contabilidade  | Diário Auxiliar | CRN - SAC<br>Destino/Origem<br>Relacionamento grupo x operador<br>Relacionamento grupo/assunto x |
| Exportador<br>   Faturamento<br>   Filiais<br>   Fluxo de Caixa             | Filiais                     | Mala Direta            | Importador     | Exportador      | Empresa<br>Relacionamento anexo x<br>grupo/assunto<br>Agenda                                     |
| S U P O R T E / A D M. JOTEC                                                |                             | TECNICO                | 03/06/2015     | MATRIZ          | Sair                                                                                             |

## Em seguida acesse: Arquivo > Representantes.

| 🜏 Atendimento ao Cliente - JOTEC - jtsume01 - 0000037 - Mozilla Firefox                                                                                                    |                                                                                              |                                                                                                    |                                     |                                            |                               |                                                            | x                                                                    |   |
|----------------------------------------------------------------------------------------------------|----------------------------------------------------------------------------------------------|----------------------------------------------------------------------------------------------------|-------------------------------------|--------------------------------------------|-------------------------------|------------------------------------------------------------|----------------------------------------------------------------------|---|
| <b>172.16.1.28</b> /cgi-bin/jtsume01.exe?PROG=                                                                                                    | jotec                                                                                        |                                                                                                    |                                     |                                            |                               |                                                            | ALLI ILI ILI ILI<br>TECNOLOGIA EM SOFTWARE                           | Í |
| Sistemas                                                                                                    | <u>Arquivo</u> A <u>t</u> ualização                                                          | <u>C</u> onsulta                                                                                            | R <u>e</u> latório                  | G <u>e</u> rador                           | Provas                        | Auditoria                                                  | CRM - SAC                                                            |   |
| Faturamento   Image: Comprase in the second second secon | Cadastros<br>Empresa C<br>Cargo A<br>Categoria Região F<br>Cliente T<br>Grupo T<br>Solução F | Destino/Orige<br>Atendimento<br>Representanto<br>Ramo de ativi<br>Fabulador de<br>Fipo de anexo<br>Pronosta | m<br>es<br>dade<br>formulário<br>os | Feriados<br>Agenda<br>Operador<br>Despesas | Relacio<br>Relacio<br>Relacio | acioname<br>onamento grup<br>onamento grup<br>onamento ane | entos<br>po x operador<br>po/assunto x cliente<br>xo x grupo/assunto | Ε |
|                                                                                                    | N-Atendimento                                                                                |                                                                                                    | Z-Solução                           |                                            |                               |                                                            | X-Ext.p/Operador                                                     |   |
| Suporte eletrônico                                                                                                    | L-Cliente                                                                                    |                                                                                                    | O-Consulta Atend.                   |                                            |                               |                                                            | F-Menu Inicial                                                       |   |
| Melhorando sua empresa                                                                                                    | D-Agenda                                                                                     |                                                                                                    | M-Semanal                           |                                            |                               |                                                            |                                                                      |   |
|                                                                                                    | I-Análise Atend.                                                                             |                                                                                                    | E-Ext.p/Cliente                     |                                            |                               |                                                            |                                                                      |   |
| SUPORTE/ADM.JOTEC TECNICO 15/06/2015 MATRIZ                                                                                                    |                                                                                              |                                                                                                    |                                     |                                            |                               |                                                            |                                                                      |   |

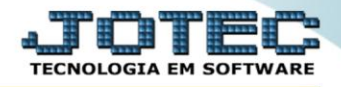

Para cadastrar um representante, informe o Código(1) desejado, Selecione uma Empresa(2), e informe a Nome(3) do Representante. Clique no "Disquete" para salvar/incluir um <u>Representante</u>.

| 🕑 Cadastro de representante - JOTEC - jtsuue43 - 0000007 - Mozilla Firefox |                                     |  |  |  |  |
|----------------------------------------------------------------------------|-------------------------------------|--|--|--|--|
| 🗮 🖉 172.16.1.28/cgi-bin/jtsuue43.exe                                       |                                     |  |  |  |  |
|                                                                            |                                     |  |  |  |  |
| 1 Código                                                                   | 2 Empresa                           |  |  |  |  |
| 3 Nome                                                                     |                                     |  |  |  |  |
| Telefone                                                                   | Celular                             |  |  |  |  |
| E-mail                                                                     |                                     |  |  |  |  |
| Rodizio                                                                    | Suspenso vezes                      |  |  |  |  |
|                                                                            | 🗌 Representante para seleção manual |  |  |  |  |
| Observação                                                                 |                                     |  |  |  |  |
|                                                                            |                                     |  |  |  |  |
|                                                                            | .4                                  |  |  |  |  |
|                                                                            |                                     |  |  |  |  |

 OBSERVAÇÃO: O Sistema JOTEC sugere o próximo código disponível, basta deixar o campo Código em branco e preencher os demais campos, clique no disquete para salvar, e após isso o próximo código já estará incluso no representante em questão.

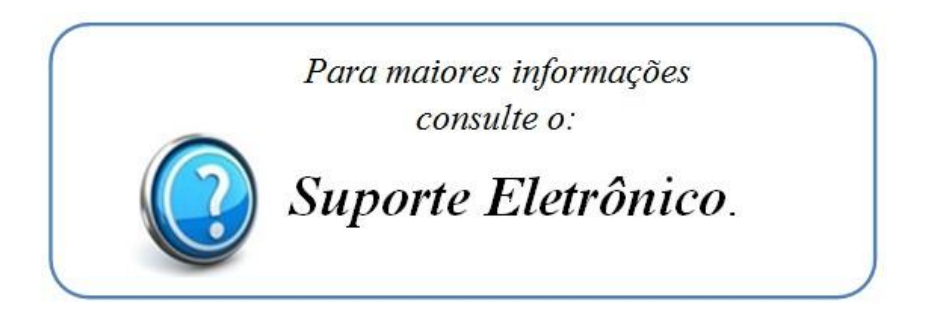

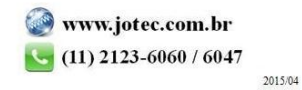